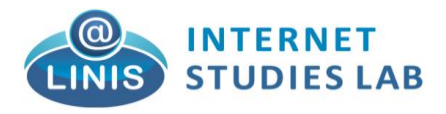

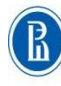

HIGHER SCHOOL OF ECONOMICS NATIONAL RESEARCH UNIVERSITY SAINT PETERSBURG

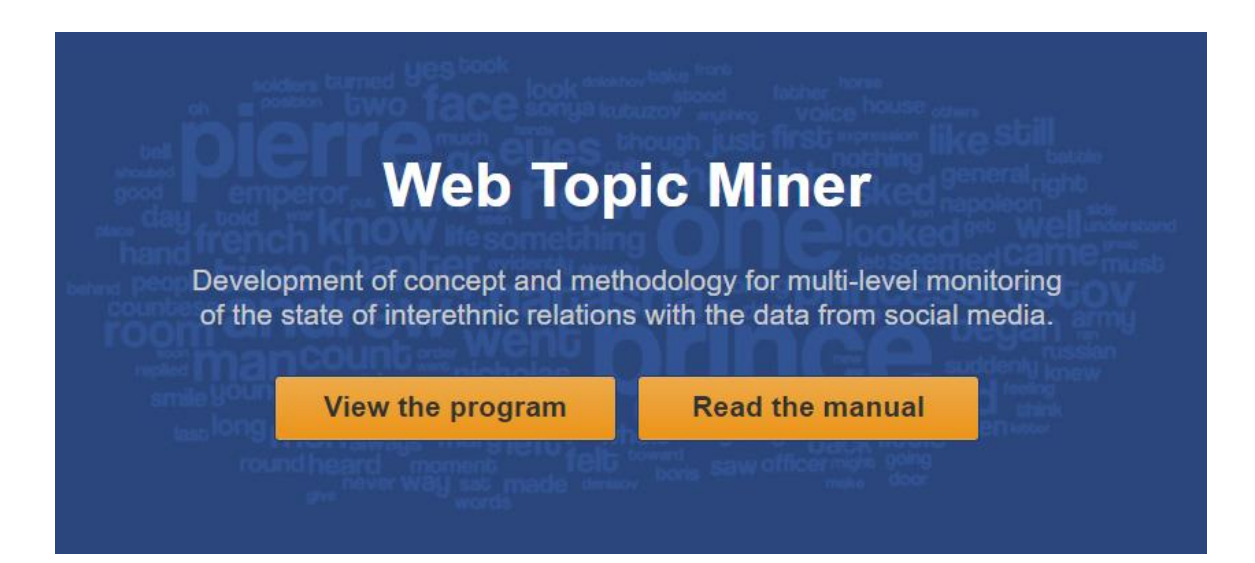

## Руководство пользователя

# Санкт - Петербург 2017

#### Оглавление:

- Установка
  - Ограничения и установка Docker
  - Загрузка образа WebTopicMiner
  - Запуск WebTopicMiner
  - Использование WebTopicMiner
- Обзор интерфейса
- Вкладка Workspace
  - Работа с файлами tmlda
  - Работа с файлами bin
  - Анализ текстов с помощью встроенных классификаторов
- Тематическое моделирование
  - Запуск новой задачи тематического моделирования
  - Просмотр выполняющихся и завершенных задач моделирования
  - Просмотр результатов
  - Сентимент-анализ тем
  - Отображение распределения темы на карте России
  - Просмотр распределения тем во времени

#### Введение

Веб-сайт WebTopicMiner является современной версией ПО TopicMiner для Windows, разработанного в Лаборатории Интернет-Исследований НИУ ВШЭ (https://linis.hse.ru).

В текущей версии поддерживается режим сэмплирования Гиббса с использованием данных в бинарных файлах формата TopicMiner и мультимодальные модели (BigARTM).

## Установка

WebTopicMiner — сложный программный продукт, состоящий из нескольких компонентов. Поэтому предпочтительным является использование версии, расположенной на серверах ЛИНИС. Если же по каком-либо причинам вы хотите настроить свою локальную копию или просто оценить возможности WebTopicMiner, воспользуйтесь этой инструкцией.

Самый простой способ установить продукт — с помощью виртуальной машиной Docker. Именно этот метод будет описан далее. Если вам требуется полноценная установка, попросите вашего системного администратора обратиться в ЛИНИС.

#### Ограничения и установка Docker

Если вы используете Linux, просто установите и настройте Docker, следуя инструкциям для своего дистрибутива. Если вы используете Mac, скачайте и установите Docker for Mac по следующей ссылке: https://docs.docker.com/docker-for-mac/install/.

У пользователей Windows существует две возможности. Если у вас достаточно свежая Windows 10 с поддержкой Hyper-V, попробуйте сначала установить Docker for Windows: https://docs.docker.com/docker-for-windows/install/. Если на вашей системе не доступен Hyper-V (об этом сообщит установщик Docker) или если вы используете Windows 7 или Windows 8, установите Docker Toolbox, в состав VirtualBox: которого входит виртуальная машина https://docs.docker.com/toolbox/overview/. Для большего удобства И производительности мы рекомендуем первый вариант — Windows 10 с Hyper-V. При установке для удобства отметьте пункт «Добавить docker в PATH»

После установки Docker переходите к следующему разделу.

#### Загрузка образа WebTopicMiner

Вам был предоставлен файл topicminer.tar.bz2, содержащий все необходимые для работы приложения компоненты. Чтобы добавить этот образ в ваш Docker, потребуется использовать командную строку. Данная инструкция предполагает наличие базовых навыков использования командной строки.

Перейдите в папку, где вы сохранили файл образа и выполните следующую команду:

docker load -i topicminer.tar.bz2

Запуск WebTopicMiner

Пользователям Mac и Windows, первый раз знакомящимся с Docker, рекомендуется установка через графический интерфейс. Продвинутые пользователи, а также пользователи Linux, могут воспользоваться командной строкой.

#### С помощью командной строки

Создайте папку, в которой WebTopicMiner будет хранить системные и пользовательские файлы и запомните её путь. Выберите номер порта, по которому будет доступен локальный веб-интерфейс. В примерах будет использоваться порт 5000.

Для Windows:

C:\> docker run -d -v C:\Users\путь\к\папке:/data -p 5000:8080 --name topicminer topicminer

Для Mac и Linux:

\$ docker run -d -v /home/путь/к/папке:/data -p 5000:8080 -u 1000:1000 --name topicminer

Замените 1000:1000 на ваши user id и group id.

При запуске WebTopicMiner создаст по указанному пути необходимые ему файлы, а его веб-интерфейс будет доступен по адресу http://127.0.0.1:5000/.

После перезапуска системы контейнер можно запустить с помощью

\$ docker start topicminer

С помощью графического интерфейса Kitematic

Запустите Kitematic, либо с помощью контекстного меню Docker for Windows / Мас, либо из меню «Пуск» при использовании Docker Toolbox.

В разделе «My Images» должен отображаться образ WebTopicMiner, добавленный ранее:

| •••        | 8 | L'OGINI |           |                                           |       |        |            |         |           |
|------------|---|---------|-----------|-------------------------------------------|-------|--------|------------|---------|-----------|
| Containers |   |         |           | FILT                                      | ERIBY | All Re | ecommended | MyRepos | My Images |
|            |   |         | My Images | 5                                         |       |        |            |         |           |
|            |   |         |           | local<br>topicminer<br>Nb description.    |       |        |            |         |           |
|            |   |         |           | <sup>©</sup> latest                       | 000   | CREATE | ]          |         |           |
|            |   |         |           | local<br><b>alpine</b><br>Nb description. |       |        |            |         |           |
|            |   |         |           | ♡ 3.6                                     | 000   | CREATE |            |         |           |
|            |   |         |           |                                           |       |        |            |         |           |
| DOCKER CLI |   | ţĊŗ     |           |                                           |       |        |            |         |           |

Нажмите кнопку «Create».

Примечание

Некоторые версии Kitematic содержат ошибку, из-за которой при нажатии на «Create» контейнер не создается. Если у вас такая версия, выполните в командной строке:

docker run -d --name topicminer topicminer

и вернитесь в графический интерфейс, запущенный контейнер должен там появиться.

В появившемся окне открытого контейнера в первую очередь нажмите на папку «/data» — таким образом вы создадите системные файлы WebTopicMiner вне виртуальной машины.

| •••                                | 8                                                                                                    | L'OGINI | topjcminer RUNNING                                                                                                    |                  |      |      |       |
|------------------------------------|----------------------------------------------------------------------------------------------------|---------|----------------------------------------------------------------------------------------------------|------------------|------|------|-------|
| Containers                         | +                                                                                                    | NEW     | STOPI RESTART EXEC DOCS                                                                                                    |                  | Home | Sett | tings |
| O topicminer:<br>topicminer:latest |                                                                                                    |         | CONTAINERILOGS                                                                                                    | WEB PREVIEW      |      | đ    | ţĊţ   |
|                                    | 2017-10-06 10:25:27,083: CRIT<br>Server 'inet_http_server'<br>running withbut any HTTP<br>authentication checking<br>2017-10-06 10:25:27,084 INFO<br>supervisord started with pid 1<br>2017-10-06 10:25:28,099 INFO<br>spawned: 'huey' with pid 9<br>2017-10-06 10:25:28,099 INFO<br>spawned: 'redis' with pid 10<br>2017-10-06 10:25:28,099 INFO<br>spawned: 'waitress' with pid |         | TopicMiner                                                                                                    |                  |      |      |       |
|                                    |                                                                                                    |         | 11<br>2017-10-06 10:25:30,054 INFO<br>success: huey entered RUNNING<br>state, process has stayed up<br>for > than 1 seconds<br>(startsecs)<br>2017-10-06 10:25:30,055: INFO<br>success: redis entered<br>RUNNING state, process has<br>stayed up for > than 1<br>seconds (startsecs)<br>2017-10-06 10:25:30,055: INFO | VOLUMES<br>/data |      |      | £     |
| docker CLI                         | Ð                                                                                                    | ţÇţ     | success: waitress entered                                                                                                    |                  |      |      |       |

## Примечание

В Мас и Linux вам скорее всего придётся установить для созданной папки права на запись для всех (chmod o+w), так как Kitematic не имеет средств для запуска контейнера под заданным пользователем. После этого перезапустите контейнер.

Затем на вкладке «Hostname / Ports» раздела «Settings» установите желаемый номер порта в колонке «Published IP:PORT», например, 5000:

| •••                                |          | topicminer RUNNING               |                        |         |          |          |
|------------------------------------|----------|----------------------------------|------------------------|---------|----------|----------|
| Containers                         | + NEW    | STOP RESTART EXEC                |                        |         | Home     | Settings |
| O topicminer:<br>topicminer:latest |          | General                          | Hostname / Ports       | Volumes | NetworkJ | Advanced |
|                                    |          | Configure: Hostn<br>HOSTNAME 611 | name:<br>484fble6la0bl |         |          | Î        |
|                                    |          | Configure: Ports                 |                        |         |          |          |
|                                    |          | DOCKER PORT                      | PUBLISHED IP:PORT      |         |          |          |
|                                    |          | 8080.                            | localh.ost:5000        | TCP 🔫   |          |          |
|                                    |          |                                  | localh.ost:            | TCP 🗸   | ÷        |          |
|                                    |          | SAVE                             |                        |         |          |          |
| DOCKER CLI                         | ()<br>() |                                  |                        |         |          | •        |

Для открытия интерфейса в браузере можно использовать кнопку рядом с надписью «Web preview» на странице контейнера либо пройти по ссылке http://127.0.0.1:5000/.

После перезапуска системы контейнер также можно запустить из интерфейса Kitematic.

#### Использование WebTopicMiner

Для входа в интерфейс используйте логин «admin» и пароль «zmeULF6kEv». Рекомендуем сменить пароль сразу же после установки WebTopicMiner.

Файлы, отображаемые на вкладке «Workspace», будут храниться в подпапке «workspace/admin/» указанной вами или созданной через Kitematic папки. В подпапке «logs/» хранятся лог-файлы, содержащие отладочную информацию о работе сервера.

#### Обзор интерфейса

При первом открытии WebTopicMiner отображается приветственная страница и кнопка «Login».

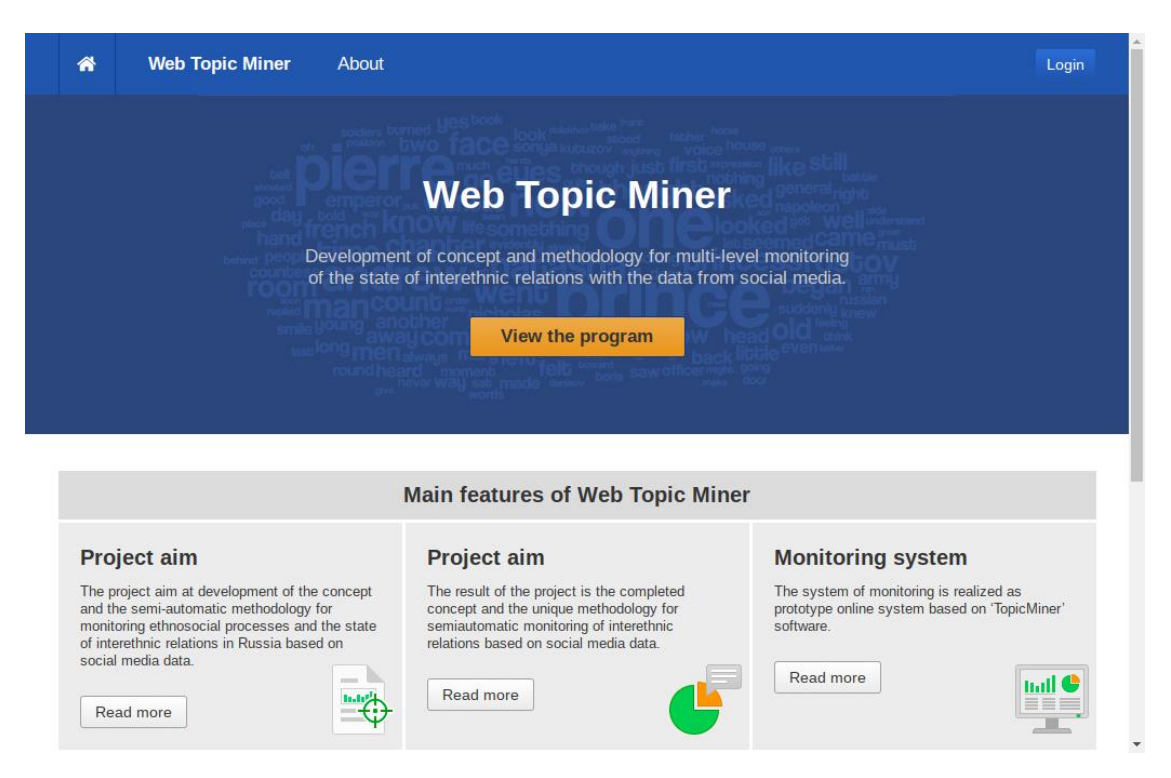

При нажатии на «Login» появляется форма входа. На данный момент учётную запись можно зарегистрировать только обращением в Лабораторию Интернет-Исследований.

| *                                             | Web Topic Miner                                                                                                    | About                               |                                                                                                    | L                                                                                                   | ogin |
|-----------------------------------------------|----------------------------------------------------------------------------------------------------|-------------------------------------|----------------------------------------------------------------------------------------------------|----------------------------------------------------------------------------------------------------|------|
|                                               |                                                                                                    |                                     | Web Topic Miner                                                                                                    |                                                                                                    |      |
|                                               | reand<br>Hered (PSP)<br>Counter<br>FOOD                                                                                                    | Login                               |                                                                                                    | × COV                                                                                               |      |
|                                               | and<br>And<br>Ma                                                                                                    | Login                               |                                                                                                    |                                                                                                    |      |
| _                                             |                                                                                                    | Passv                               | vord                                                                                                    |                                                                                                    | _    |
|                                               |                                                                                                    |                                     | Close                                                                                                    | Login                                                                                               |      |
| Pro                                           | ject aim                                                                                                    |                                     | Project aim                                                                                                    | Monitoring system                                                                                   |      |
| The p<br>and th<br>monit<br>of inte<br>social | roject aim at development of the<br>ne semi-automatic methodology<br>oring ethnosocial processes and<br>erethnic relations in Russia base<br>media data. | concept<br>for<br>the state<br>d on | The result of the project is the completed<br>concept and the unique methodology for<br>semiautomatic monitoring of interethnic<br>relations based on social media data. | The system of monitoring is realized as<br>prototype online system based on 'TopicMine<br>software. | r'   |
| Re                                            | ad more                                                                                                    |                                     | Read more                                                                                                    | Read more                                                                                           |      |

После входа на сайт на месте кнопки «Login» в правом верхнем углу будет указано имя текущего пользователя. Нажатие на имя выводит две ссылки: «Change

password» и «Logout». Первая ссылка позволяет изменить пароль, а вторая — выйти из системы.

Также всем пользователям доступен раздел «About» содержащий краткую информацию о продукте.

#### Вкладка Workspace

На вкладке Workspace находятся ваши личные файлы и каталоги. Для файлов выводится их тип и размер. На данный момент поддерживаются следующие типы файлов:

- tmlda бинарный формат документов, поддерживаемый ПО TopicMiner [https://linis.hse.ru/soft-linis#TopicMiner] для Windows.
- bin бинарый формат таблиц, также поддерживаемый TopicMiner [https://linis.hse.ru/soft-linis#TopicMiner]. В этом формате записываются все результаты тематического моделирования.
- json текстовый формат хранения произвольных объектов. В этом формате сохраняются данные распределения темы по регионам России.

Войти в каталог можно, нажав на его название. Во всех каталогах кроме корневого присутствует кнопка «Back», позволяющая вернуться на уровень выше. Кнопка «Create folder» позволяет создать подкаталог в текущем.

| <b>^</b>        | Web Topic Miner About                       | Workspace          | Topic modeling 🔻        |          | maks             |
|-----------------|---------------------------------------------|--------------------|-------------------------|----------|------------------|
| Vo<br>CR<br>aks | rkspace<br>fresh 1 Upload file Create folde | er                 |                         |          |                  |
| N₂              | File name                                   |                    | Туре                    | Size     | Actions          |
| 1               | 24tr_etnicity3_bigartm.tmlda                |                    | TMLDA Binary Data File  | 37.3 MB  | Actions •        |
| 2               | dictinary_f1_f2_etnic2.dwdict               |                    | BigARTM dictionary file | 54.6 KB  | Actions •        |
| 3               | dic_bigartm.dwdict                          |                    | BigARTM dictionary file | 321.8 KB | Actions •        |
| 4               | docs_test_classific.csv                     |                    | CSV File                | 2.1 MB   | Actions •        |
| 5               | etnic3.tmlda                                |                    | TMLDA Binary Data File  | 20.4 MB  | Actions •        |
| 6               | etnic3_phi.bin                              |                    | FastGrid binary file    | 24.8 MB  | Actions <b>v</b> |
| 7               | etnic3_theta.bin                            |                    | FastGrid binary file    | 21.8 MB  | Actions •        |
| 8               | for_web_topicminer-1.csv                    |                    | CSV File                | 8.7 MB   | Actions •        |
| 9               | for_web_topicminer-1_has_topic_ethnic       | ity_classified.csv | CSV File                | 14.9 MB  | Actions •        |
| 10              | orig_doc_25t.csv                            |                    | CSV File                | 17.9 MB  | Actions 🔻        |

Вы можете загружать новые файлы на сервер, для этого предназначена кнопка «Upload File». При нажатии на неё отображется форма выбора файла. На данный момент поддерживается только загрузка файлов tmlda и bin.

| ŵ           | Web Topic Miner    |        | Workspace  | Gibbs sampling 🔻   |                |        | maks <del>-</del> |
|-------------|--------------------|--------|------------|--------------------|----------------|--------|-------------------|
| Wor<br>₽ Re | rkspace            |        |            |                    |                |        |                   |
| maks<br>Ne  | File name          | Upload | file       |                    | ×              |        | Actions           |
| 1           | press_utf_3.tmlda  |        | No file ch | iosen              | Choose file    | мв     | Actions 🔻         |
| 2           | region_test.tmlda  |        |            |                    |                | 1 MB   | Actions 🔻         |
| 3           | shortVK_2_we.tmlda |        |            |                    |                | КВ     | Actions <b>v</b>  |
| 4           | press              |        |            |                    |                |        | Remove            |
| 5           | regions            |        |            |                    | Close OK       |        | Remove            |
|             |                    |        |            |                    |                |        |                   |
|             |                    |        |            |                    |                |        |                   |
| 2017 ©      | Web Topic Miner.   |        | About V    | /orkspace Gibbs Sa | mpling Privacy | policy |                   |

Выбрав файл, нажмите на «Ок» и дождитесь окончания загрузки.

| ñ                                  | Web Topic Miner                                                                      |          | Workspace         | Gibbs sampling 🔻   |                 |            | maks 🔻                            |
|------------------------------------|--------------------------------------------------------------------------------------|----------|-------------------|--------------------|-----------------|------------|-----------------------------------|
| Wor<br>CRe<br>maks<br>Ne<br>1<br>2 | Kspace<br>fresh ▲Upload file<br>File name<br>press_utf_3.tmlda<br>shortVK_2_we.tmlda | Upload 1 | file<br>region_te | rst.tmlda          | Choose file     | MB<br>3 KB | Actions<br>Actions ▼<br>Actions ▼ |
| 2017 ©                             | Web Topic Miner.                                                                     |          | About V           | Vorkspace Gibbs Sa | ampling Privacy | policy     |                                   |

Каждый файл вы можете просмотреть, нажав на кнопку «View». Подробнее о просмотре различных типов файлов смотрите далее.

Также вам доступно выпадающее меню действий:

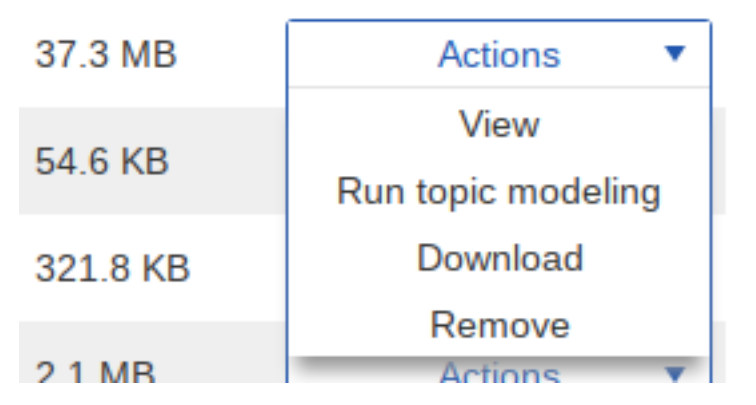

Для каждого файла доступно два независящих от его типа действия: скачать файл на свой компьютер («Download») и удалить файл с сервера («Remove»). Действия, специфичные для каждого типа, будут описаны в соответствующих разделах.

#### Работа с файлами tmlda

Формат tmlda представляет собой контейнер для документов, представленных в нескольких видах:

- і. Оригинальный текст
- іі. Лемматизированный текст
- ііі. Метаданные
- iv. Список слов, где каждое слово заменено на свой CRC32 хэш-код

Подробнее о том, как получить такой файл из набора текстовых документов, можно прочитать в документации к TopicMiner [https://linis.hse.ru/soft-linis#TopicMiner] для Windows.

Веб-сайт WebTopicMiner позволяет просмотреть каждый документ в виде оригинального и лемматизированного текстов, а также его метаданные. Представление в виде хэш-кодов используется только внутри программы и недоступно для просмотра.

Просмотреть документы вы можете, нажав на кнопку «View» на вкладке «Workspace». При этом открывается просмотрщик tmlda файлов, содержащий две вкладки: «Documents» и «Words».

Первая вкладка содержит таблицу с тремя колонками для каждого документа в файле: оригинальный текст, лемматизированный текст и метаданные.

#### View of file /press\_utf\_3.tmlda

File contains 3997 binary LDA documents with 35095 words in the word map.

| Documents                                                                                                    | Words                                                                                                    |                                                                                                    |                                                                                                    |  |
|----------------------------------------------------------------------------------------------------|----------------------------------------------------------------------------------------------------|----------------------------------------------------------------------------------------------------|----------------------------------------------------------------------------------------------------|--|
| Original docum                                                                                                    | ent                                                                                                    | Document metadata                                                                                                    |                                                                                                    |  |
| When Presiden<br>week for a mee<br>the Gulf Coope<br>should avoid du<br>last May, the la<br>promise more a<br>offered over \$3<br>Persian Gulf all<br>Saudi Arabia. T<br>The Saudi-Arme<br>continuation of<br>developed betv<br>during the Oba<br>man adr<br>entered into ag<br>billions of dollar<br>pipeline. The P<br>transfers to Sau<br>political stability<br>Middle East.a? | to Dama visits Saudi Arabia this<br>ting with representatives from<br>ration Council countries, he<br>jing what he did at Camp David<br>st time he met with them:<br>arms sales. Since Mr. Obama<br>eting, the United States has<br>3 billion in weaponry to its<br>ies, with the bulk of it going to<br>he results have been deadly.<br>erican arms deals are a<br>a booming business that has<br>ween Washington and Riyadh<br>ma years. In the first six years of<br>ninistration, the United States<br>reements to transfer nearly \$50<br>nry to Saudi Arabia, with tens of<br>s of additional offers in the<br>entagon claims that these arms<br>dif Arabia a??improve the<br>moprtant partner which has been<br>to be an important force for<br>and economic progress in the<br>? Recent Saudi actions suggest | (when) {presid} {obama} {visit} {saudi} {arabia}<br>{thi} {week} {for} {a} {meet} {with} {repres}<br>{from} {the} {gulf} {cooper} {counci} {counti}<br>{he} {should} {avoid} {do} {what} {he} {counti}<br>{he} {should} {avoid} {do} {what} {he} {did} {at}<br>{camp} {david} {last} {mai} {the} {last} {time}<br>{he} {met} {with} {them} {promis} {more} {arm}<br>{sale} {sinc} {mr} {obama} {host} {that} {meet}<br>{the} {unite} {state} {ha} {offer} {over} {33}<br>{billion} {in} {weaponri} {to} {it} {go} {or} {audi} {arabia} {host} {that} {meet}<br>{the} {saudi} {american} {arm} {deal} {ar} {a}<br>{continu} {off {a} {boom} {busi} {n} {ad} {ard} {a}<br>{dure} {he} {veaut} {arwing {audi} {arabia} {he} {result} {awar} {arm} {deal} {ar} {a}<br>{continu} {off {a} {boom} {busi} {n} {and} {rriyadh} {dure} {the} {obama} {moris} {more} {arm} {deal} {ar} {a}<br>{downon {first} {six} {year} {off {the} {obama} {moris} {the} {first} {six} {year} {off {the} {obama} {and} {administr}<br>{the} {unite} {state} {enter} {into} {argement} {downon {first} {bo} {dollar} {off {arabia} {mori} {mori} {bo} {fir} {bo} {fir} {bo} {first} {arabia} {wand} {arabia} {with} {ten} {off {bllion} {off {dollar} {off {arabia} {mori} {mori} {bo} {arabia} {administr} {the} {mori} {bo} {saudi} {arabia} {with} {ten} {off {bllion} {off {dollar} {off {arabia} {arabia} {with} {ten} {off {bllion} {off {dollar} {off {arabia} {arabia} {with} {ten} {off {bllion} {off {saudi} {arabia} {arabia} {with} {ten} {arg} {arm} {transfer} {to} {saudi} {arabia} {arabia} {a} {a} {mort} {mort} {bo} {back}{arabia} {an} {mort} {bo} {back}{arabia} {an} {mort} {back}{arabia} {an} {continu} {back}{arabia} {an} {continu} { | The Opinion Pages; WILLIAM D. HARTUNG;<br>Obama ShouldnFÿBԴB™t Trade Cluster<br>Bombs for Saudi ArabiaFÿBԴB™s Friendship;<br>http://www.nytimes.com/2016/04/20/opinion/06<br>ama-saudi-arabia-trade-cluster-bombs.html;<br>2016-04-20 |  |

На второй вкладке находятся все слова, встречающиеся во всех документах в файле. TopicMiner для Windows создаёт список слов отсортированным по частоте слова.

| 🖌 Wel            | b Topic Miner                            | About Workspace                        | Gibbs sampling 🔻     |                | maks <del>v</del>       |
|------------------|------------------------------------------|----------------------------------------|----------------------|----------------|-------------------------|
| <b>/iew of f</b> | <b>ile /press_u</b><br>3997 binary LDA c | utf_3.tmlda<br>locuments with 35095 wo | rds in the word map. |                |                         |
| Documents        | Words                                    |                                        |                      |                |                         |
| CRC32 Code       | Word                                     |                                        |                      | Word frequency | TF-IDF                  |
| 520675445        | trump                                    |                                        |                      | 8588           | 0.2091217425486855      |
| 3400726751       | thi                                      |                                        |                      | 8542           | 0.0942050246540389<br>3 |
| 2542907489       | ha                                       |                                        |                      | 8157           | 0.1048958408464398<br>3 |
| 2556329580       | from                                     |                                        |                      | 7664           | 0.0888551469566591<br>5 |
| 1851262458       | mr                                       |                                        |                      | 7111           | 0.2214807839121351<br>6 |
| 730787779        | at                                       |                                        |                      | 7099           | 0.0860949255926252<br>6 |
| 3605796537       | an                                       |                                        |                      | 7088           | 0.0845148962216852<br>7 |
| 563602355        | who                                      |                                        |                      | 6836           | 0.0955495862420168<br>3 |
| 2390616909       | thei                                     |                                        |                      | 6757           | 0.11027044888823605     |
| 100720220        | or.                                      |                                        |                      | 5772           | 0 0056605606020270      |

Внизу каждой вкладки находятся кнопки, позволяющие переключать страницы с документами или словами.

#### Работа с файлами bin

Формат bin является бинарным форматом для таблиц, которые могут содержать текст и вещественные числа. В этом формате WebTopicMiner сохраняет матрицы распределений, получающиеся при тематическом моделировании. Открыть такой файл тоже можно нажав на кнопку «View».

| /iew o             | f file pi    | ress/pre           | ess_utf_       | _3_phi_s                | orted.k           | oin             |                      |                   |                    |                     |              |
|--------------------|--------------|--------------------|----------------|-------------------------|-------------------|-----------------|----------------------|-------------------|--------------------|---------------------|--------------|
| Topic 1            | Topic 2      | Topic 3            | Topic 4        | Topic 5                 | Topic 6           | Topic 7         | Topic 8              | Topic 9           | Topic 10           | Topic 11            | Topic        |
| new:               | we:          | car:               | articl:        | washington:             | law:              | polit:          | trump:               | more:             | black:             | worker:             | wom          |
| 0.02823            | 0.068731     | 0.015943           | 0.020516       | 0.0088913               | 0.021985          | 0.015099        | 0.071168             | 0.01952           | 0.036238           | 0.014375            | 0.082        |
| media:<br>0.017646 | our: 0.056   | park:<br>0.0099044 | [: 0.018618    | roosevelt:<br>0.0080453 | state:<br>0.01253 | an:<br>0.012662 | clinton:<br>0.029167 | thei:<br>0.015349 | white:<br>0.029669 | servic:<br>0.011859 | abo<br>0.022 |
| report:            | us:          | road:              | post:          | museum:                 | feder:            | or:             | republican:          | at:               | american:          | compani:            | sexu         |
| 0.012544           | 0.016618     | 0.0093442          | 0.014149       | 0.0079607               | 0.010505          | 0.0098346       | 0.025414             | 0.014384          | 0.018248           | 0.011377            | 0.018        |
| journalist:        | my:          | citi:              | game:          | kennedi:                | or:               | religi:         | campaign:            | their:            | hate:              | work:               | mei          |
| 0.01211            | 0.014852     | 0.0071031          | 0.0117         | 0.0077915               | 0.01026           | 0.0079638       | 0.016569             | 0.014028          | 0.014711           | 0.010825            | 0.017        |
| time:              | thi:         | mile:              | april:         | at:                     | case:             | right:          | candid:              | percent:          | racial:            | inform:             | se>          |
| 0.010373           | 0.01413      | 0.0069163          | 0.0094958      | 0.0074532               | 0.01016           | 0.007855        | 0.014952             | 0.013182          | 0.01274            | 0.010687            | 0.015        |
| fox:               | their:       | travel:            | at:            | book:                   | would:            | muslim:         | donald:              | than:             | african:           | or:                 | wom          |
| 0.0098298          | 0.012909     | 0.0060448          | 0.0085162      | 0.007284                | 0.0099873         | 0.00742         | 0.014606             | 0.012885          | 0.011729           | 0.0096535           | 0.015        |
| press:             | peopl:       | town:              | sport:         | centuri:                | right:            | moral:          | hillari:             | american:         | at:                | their:              | who          |
| ).0094499          | 0.011882     | 0.0060448          | 0.0083326      | 0.0067764               | 0.0095275         | 0.007333        | 0.013096             | 0.012751          | 0.010011           | 0.0096535           | 0.013        |
| about:             | will:        | into:              | team:          | art:                    | thi:              | who:            | who:                 | from:             | group:             | job:                | righ →       |
| Download           | matrix as CS | SV Dowr            | nload matrix a | s CSV with sp           | litted fields     |                 |                      |                   |                    |                     |              |
| < 1                | 2 3          | 4 5                | 6 7            | 8 9 10                  | 11 12             | 13 14           | 15 16                | 17 18             | 19 20              | 21 22               | 23 24        |

На открывшейся странице будет отображён заголовок таблицы и её строки с возможностью переключения страниц.

Под таблицей так же расположена кнопка «Download matrix as CSV». С помощью этой кнопки можно запустить первые несколько строк bin-файла в формате CSV.

Многие матрицы, создаваемые WebTopicMiner, имеют в каждой ячейке несколько полей, разделённых двоеточием. Кнопка «Download matrix as CSV with splitted fields» позволяет скачать первые несколько строк матрицы в виде CSV файла, в котором каждый столбец исходной матрицы будет разбит на столько столбцов, сколько в нем содержится полей.

#### Анализ текстов с помощью встроенных классификаторов

WebTopicMiner имеет возможность классифицировать тексты с помощью нескольких классификаторов, разработанных в лаборатории ЛИНИС.

На данный момент доступны следующие классификаторы:

• Содержится ли в тексте межэтнический конфликт? («Whether text has ethnic conflict»)

- Содержится ли в тексте тема этничности? («Whether text is about ethnic topic»)
- Имеет ли текст отрицательную эмоциональную окраску? («If text has negative sentiment»)

Чтобы воспользоваться классификатором, загрузите файл csv с исходными текстами в кодировке UTF-8. WebTopicMiner поддерживает два формата входных файлов:

- На каждой строке файла находится отдельный текст целиком
- Тексты находятся в первой колонке файла CSV, остальные колонки содержат различные данные

Для того, чтобы запустить классификацию, выберите пункт «Run classifier» в выпадающем меню файла. В открывшимся диалоге выберите желаемый классификатор и формат файла из описанных выше. Класссификация начнётся автоматически, а на экран будет окно с сообщением, которое закроется по окончанию классификации. Если закрыть окно, то необходимо самостоятельно ждать появления файла с результатами.

Результат классификации будет сохранен в файл с таким же именем, как исходный плюс краткое имя классификатора и суффикс «\_classified» перед расширением. В этом файле после всех столбцов исходного файла будет добавлены ещё два: лемматизированный текст и оценка классификатора — 0 или 1. Для лемматизации текстов используется библиотека PyMorphy2 [https://pymorphy2.readthedocs.io/en/latest/].

#### Тематическое моделирование

#### Запуск новой задачи тематического моделирования

WebTopicMiner поддерживает два алгоритма тематического моделирования: сэмплирование Гиббса и BigARTM [http://bigartm.org/].

Для того, чтобы запустить моделирование, предназначена кнопка «Run topic modeling», находящаяся в меню действий для tmlda файлов на вкладке «Workspace».

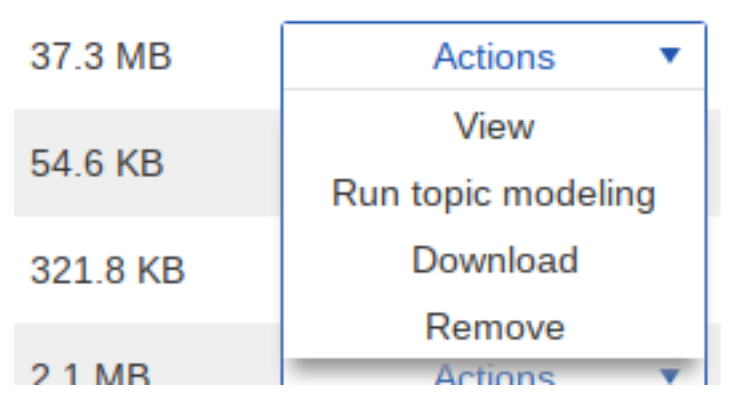

Нажав на эту кнопку вы попадаете в интерфейс настроек моделирования.

| Gibbs LDA Number of topics: Save step: Output directory name: Alpha: Mode: Run sampling | Sampling<br>40<br>10<br>0.5<br>LDA | BigARTM<br>Number of iterations:<br>Threads:<br>Beta: | 0,1 | <ul> <li>Description of sampling options:</li> <li>Number of topics — number of topics to look for in the documents</li> <li>Number of iterations — number of iterations of the sampling algorithm to run. The more iterations the better results</li> <li>Save step — save the sampling progress each specified number of iterations</li> <li>Threads — number of parallel threads to use for calculations</li> <li>Output directory name — directory where to store sampling results</li> <li>Alpha, Beta — internal parameters of the algorithm. Use defaults if unsure of the meaning</li> <li>Mode — one of three Gibbs LDA variants. Consult the documentation for these</li> </ul> |
|-----------------------------------------------------------------------------------------|------------------------------------|-------------------------------------------------------|-----|----------------------------------------------------------------------------------------------------|
|-----------------------------------------------------------------------------------------|------------------------------------|-------------------------------------------------------|-----|----------------------------------------------------------------------------------------------------|

На этой странице доступен выбор алгоритма: переключатель «Gibbs LDA Sampling» и «BigARTM».

#### Моделирование с помощью сэмплирования Гиббса

В этом алгоритме для настройки доступны следующие параметры:

- «Alpha», «Beta» коэффициенты, определяющие поведения алгоритма сэмплирования. Рекомендуется использовать значения по умолчанию
- «Number of topics» число тем, для которых будет проводиться моделирование
- «Number of iterations» число итераций алгоритма сэмплирования
- «Save step» число итераций, по истечении которых текущий результат будет сохраняться и отображаться на этой странице. Не рекомендуется использовать маленькие значения, так как частое сохранение результатов замедляет работу моделирования

- «OpenMP threads» число параллельных потоков, используемых для моделирования. Рекомендуются значения 4 или 8
- «Output directory name» название каталога, в который будут сохранены результаты моделирования. Этот каталог появится среди ваших файлов на вкладке «Workspace»

Параметр «Mode» задаёт тип тематической модели. WebTopicMiner поддерживает три типа:

- «LDA» стандартная модель
- «Supervised LDA» модель, позволяющая фиксировать начальные темы для нескольких слов
- «Granulated LDA» гранулированное сэмплирование, учитывающие несколько соседних слов

В режиме «ISLDA» доступна форма ввода фиксированной темы:

| Mode:         | Supervised LDA V              |
|---------------|-------------------------------|
| Fixed topics: |                               |
| Word          |                               |
| Topic 1 To    | pic 2 Topic 3 Topic 4 Topic 5 |
| + Add         |                               |
| Run sampling  |                               |

Каждому слову можно назначить до 5 тем в полях «Topic 1», …, «Topic 5», нумерация тем начинается с 1.

Поле ввода слова будет автоматически предлагать слова, встречающиеся в TMLDA файле:

| Mode:                | Supervised LDA V                                                                                    |
|----------------------|----------------------------------------------------------------------------------------------------|
|                      |                                                                                                    |
| Fixed topics:        |                                                                                                    |
| trump thi ha from r  | mr at an who thei or would we more state their t                                                    |
| will about presid no | ew if peopl our year all when than what been                                                        |
| you which americar   | n us like were can had so no other                                                                  |
| Run sampling         |                                                                                                    |
|                      | Mode:<br>Fixed topics:<br>Word<br>trump thi ha from r<br>will about presid ne<br>you which americar |

Для того, чтобы запомнить слово, нажмите кнопку «Add».

В режиме «GLDA» доступна поле выбора размера окна:

| Mode:             | Granulated LDA 🔻 |
|-------------------|------------------|
| Granulate window: | 0                |
|                   |                  |
| Run sampling      |                  |

После ввода всех параметров нажмите на кнопку «Run sampling». После этого все поля ввода станут неактивными, а внизу страницы будет отображаться текущий статус и результаты сэмплирования.

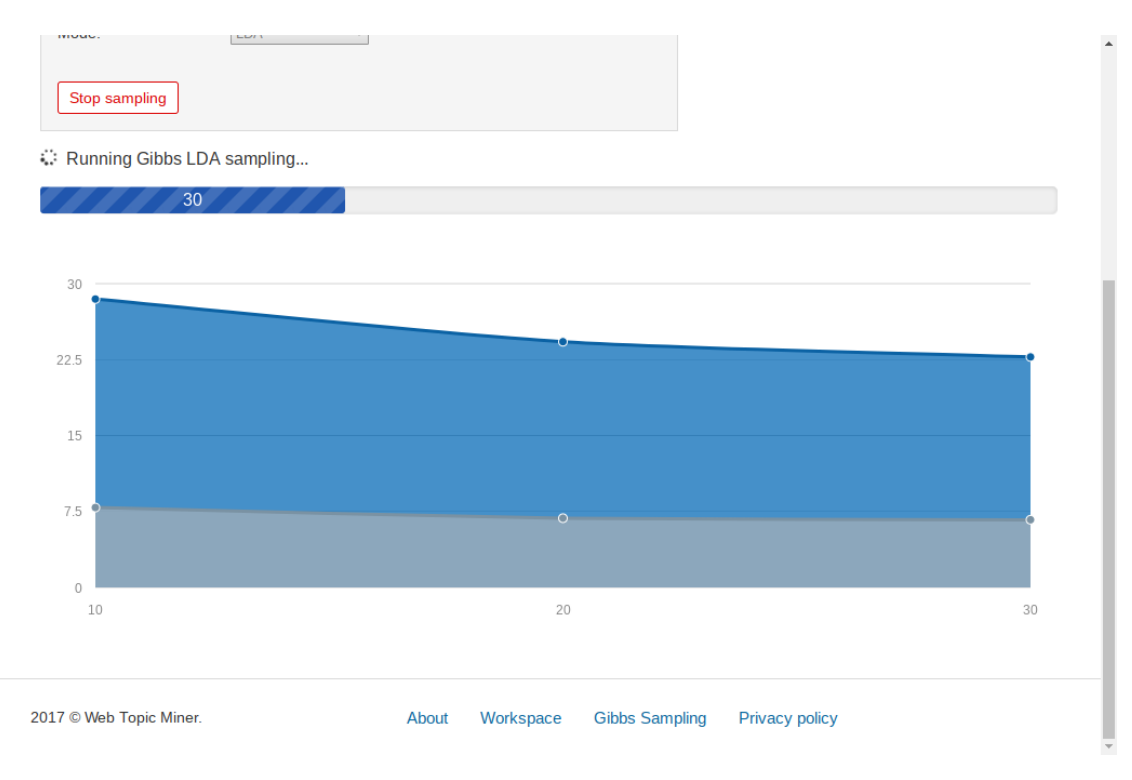

## Моделирование с помощью BigARTM

| Gibbs LDA<br>Number of topics:<br>Save step:<br>Output directory name:<br>BigARTM text options:<br>BigARTM dictionary file<br>BigARTM additional<br>dictionary:<br>Run sampling | Sampling<br>40<br>10<br> | BigAl     Number of iteratio     Threads: | RTM ID0 4 Brows Brows | Description of sampling options:<br>Number of topics — number of topic<br>Number of iterations — number of iterations the better results<br>Save step — save the sampling pro<br>Threads — number of parallel threa<br>Output directory name — directory v<br>BigARTM text options — arbitrary te<br>the documentation<br>BigARTM dictionary file — a file with<br>mode | es to look for in the documents<br>erations of the sampling algorithm to run. The more<br>gress each specified number of iterations<br>ds to use for calculations<br>where to store sampling results<br>xt configuration for ARTM regularizers, etc. See in<br>additional dictionaries for BigARTM multimodal |
|----------------------------------------------------------------------------------------------------|--------------------------|-------------------------------------------|-----------------------|----------------------------------------------------------------------------------------------------|----------------------------------------------------------------------------------------------------|
|----------------------------------------------------------------------------------------------------|--------------------------|-------------------------------------------|-----------------------|----------------------------------------------------------------------------------------------------|----------------------------------------------------------------------------------------------------|

В режиме BigARTM опции «Number of topics», «Number of iterations», «Savestep», «Threads» и «Output directory name» имеют тот же смысл, что и для сэмплирования Гиббса. Кроме этого доступны следующие опции:

- «BigARTM text options» дополнительные параметры регулизаторов BigARTM, передаваемые в библиотеку. Может быть пустым.
- «BigARTM dictionary file» обязательный параметр. Файл со словарем для дополнительных модальностей BigARTM, полученный с помощью TopicMiner.

• «BigARTM additional dictionary» — текстовый файл в кодировке UTF-8, содержащий дополнительный словарь для BigARTM, например словарь этнонимов. Каждое слово должно находиться на отдельной строке.

Выбрать файловые параметры можно с помощью кнопки «Browse», которая отображает все подходящие файлы, которые вы загрузили на сервер.

| A Web                          | Sele | ect BigARTM dictionary file (*.dwdict) |                            | ×        | maks 🔻                                |
|--------------------------------|------|----------------------------------------|----------------------------|----------|---------------------------------------|
| opic modeling for /pre         |      |                                        |                            |          |                                       |
|                                | N₂   | File name                              | Туре                       | Size     |                                       |
| Gibbs LDA Sampling             | 2    | dictinary_f1_f2_etnic2.dwdict          | BigARTM<br>dictionary file | 54.6 KB  | n the documents                       |
| Number of topics: 40           | 3    | dic_bigartm.dwdict                     | BigARTM<br>dictionary file | 321.8 KB | e sampling algorithm to run. The more |
| Save step: 10                  | 23   | 1111                                   | Directory                  |          | pecified number of iterations         |
| Output directory name:         | 24   | bigartm                                | Directory                  |          | e sampling results                    |
| BigARTM text options:          | 25   | bigartm_results                        | Directory                  |          | on for ARTM regularizers, etc. See in |
| BigARTM dictionary file:       | 26   | etnic_tests                            | Directory                  |          | ctionaries for BigARTM multimodal     |
| BigARTM additional dictionary: | 27   | etn_bigartm                            | Directory                  |          |                                       |
| Run sampling                   | 28   | gibbstest                              | Directory                  |          |                                       |
|                                | 29   | maks                                   | Directory                  |          |                                       |
|                                | 30   | press                                  | Directory                  |          |                                       |
|                                | 31   | regions                                | Directory                  |          |                                       |
| 2017 © Web Topic M             | 32   | test1_bigartm                          | Directory                  | -        |                                       |

Просмотр выполняющихся и завершенных задач моделирования

Все задачи, которые выполняются на сервере в текущий момент, представлены в выпадающем меню вкладки «Topic modeling»:

| About | ١ | Norkspace                   | Gibbs sampling       | • |  |
|-------|---|-----------------------------|----------------------|---|--|
|       |   | View finishe<br>sampling ta | ed Gibbs LDA<br>Isks |   |  |

Каждая задача представлена названием своего tmlda файла. Ссылка «View finished topic modeling tasks» открывает таблицу, содержащие все завершённые задачи.

| *        | Web Topic Miner   | About    | Workspace | Gibbs san | npling 🔻       |                      | maks 🔻 |
|----------|-------------------|----------|-----------|-----------|----------------|----------------------|--------|
| Finis    | hed Gibbs sam     | pling ta | sks       |           |                |                      |        |
| N₂       | File name         |          | Iteratio  | ons 1     | Topics         | Creation date        |        |
| 1        | press_utf_3.tmlda |          | 100       | 1         | 40             | 25.10.2017, 18:10:08 | ×      |
|          |                   |          |           |           |                |                      |        |
|          |                   |          |           |           |                |                      |        |
| 2017 © W | /eb Topic Miner.  |          | About V   | Vorkspace | Gibbs Sampling | Privacy policy       |        |

About Workspace Gibbs Sampling Privacy policy

Здесь кроме имени файла указано число итераций, число тем и время создания задачи, для упрощения поиска нужной задачи среди большого числа похожих.

Нажатие на имя файла ведёт на страницу результатов тематического моделирования.

#### Просмотр результатов

Страница результатов содержит обзор параметров, с которыми запускалось моделирование. Внизу страницы находится график, показывающий сходимость процесса. Синий и серый график показывают соответственно процент документов и слов во всех темах, вероятности которых выше средней. В конце процесса моделирование этот процент не должен сильно менятся от итерации к итерации.

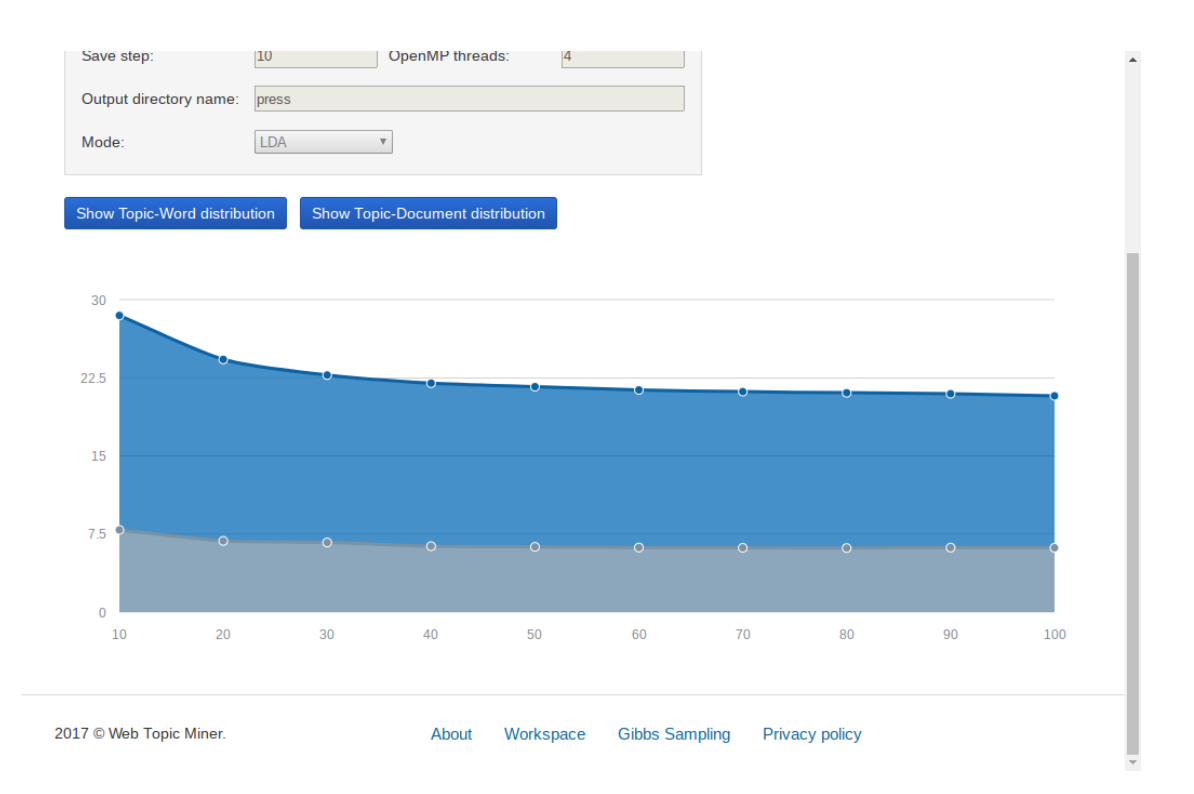

Над графиком находятся две кнопки, позволяющие просмотреть распределение слов и документов по темам.

| d-tonic        | distribu                                                                                                    | itions                                                                                                    |                                                                                                    |                                                                                                    |                                                                                                    |                                                                                                    |                                                                                                    |                                                                                                    |                                                                                                    |                                                                                                    |
|----------------|----------------------------------------------------------------------------------------------------|----------------------------------------------------------------------------------------------------|----------------------------------------------------------------------------------------------------|----------------------------------------------------------------------------------------------------|----------------------------------------------------------------------------------------------------|----------------------------------------------------------------------------------------------------|----------------------------------------------------------------------------------------------------|----------------------------------------------------------------------------------------------------|----------------------------------------------------------------------------------------------------|----------------------------------------------------------------------------------------------------|
| sorted distrib | utions                                                                                                    |                                                                                                    |                                                                                                    |                                                                                                    |                                                                                                    |                                                                                                    |                                                                                                    |                                                                                                    |                                                                                                    |                                                                                                    |
| Topic1         | Topic2                                                                                                    | Topic3                                                                                                    | Topic4                                                                                                    | Topic5                                                                                                    | Topic6                                                                                                    | Topic7                                                                                                    | Topic8                                                                                                    | Topic9                                                                                                    | Topic10                                                                                                    | T                                                                                                    |
| 0.00027682     | 4.9769e-05                                                                                                    | 6.2253e-06                                                                                                    | 6.1224e-06                                                                                                    | 8.4599e-06                                                                                                    | 1.4368e-<br>06                                                                                                    | 4.5681e-05                                                                                                    | 0.071168                                                                                                    | 1.4843e-06                                                                                                    | 5.0534e-06                                                                                                    | 3.4                                                                                                    |
| 0.0019052      | 0.01413                                                                                                    | 0.0028699                                                                                                    | 0.00080203                                                                                                    | 0.00076985                                                                                                    | 0.0094413                                                                                                    | 0.0067456                                                                                                    | 0.00015316                                                                                                    | 0.0033411                                                                                                    | 0.0055133                                                                                                    | 0.0                                                                                                    |
| 0.0041849      | 0.00046719                                                                                                    | 0.00025524                                                                                                    | 6.1224e-06                                                                                                    | 9.3059e-05                                                                                                    | 0.009312                                                                                                    | 0.005658                                                                                                    | 0.0069268                                                                                                    | 0.009664                                                                                                    | 5.0534e-06                                                                                                    | 0.0                                                                                                    |
| 0.00098244     | 0.0089922                                                                                                    | 0.00031749                                                                                                    | 6.1224e-06                                                                                                    | 8.4599e-06                                                                                                    | 0.0084355                                                                                                    | 0.0060278                                                                                                    | 0.0026124                                                                                                    | 0.011475                                                                                                    | 0.0022286                                                                                                    | 0.0                                                                                                    |
| 5.4279e-06     | 1.6055e-06                                                                                                    | 6.2253e-06                                                                                                    | 6.1224e-06                                                                                                    | 8.4599e-06                                                                                                    | 3.0173e-<br>05                                                                                                    | 2.1753e-06                                                                                                    | 0.00030416                                                                                                    | 1.6327e-05                                                                                                    | 5.0534e-06                                                                                                    | 3.4                                                                                                    |
| 0.0042934      | 0.004818                                                                                                    | 0.00019298                                                                                                    | 0.0085162                                                                                                    | 0.0074532                                                                                                    | 0.004355                                                                                                    | 0.00080704                                                                                                    | 0.0034752                                                                                                    | 0.014384                                                                                                    | 0.010011                                                                                                    | 0.0                                                                                                    |
| 0.00065677     | 0.00051535                                                                                                    | 0.005609                                                                                                    | 0.0040469                                                                                                    | 9.3059e-05                                                                                                    | 0.0092258                                                                                                    | 0.012662                                                                                                    | 0.00032574                                                                                                    | 0.0052409                                                                                                    | 0.0014706                                                                                                    | 0.0                                                                                                    |
| 5.4279e-06     | 0.0088156                                                                                                    | 6.8478e-05                                                                                                    | 6.1224e-06                                                                                                    | 8.4599e-06                                                                                                    | 0.0058349                                                                                                    | 0.007246                                                                                                    | 0.011845                                                                                                    | 0.0057307                                                                                                    | 0.0022791                                                                                                    | 3.4<br>+                                                                                                    |
|                |                                                                                                    |                                                                                                    |                                                                                                    |                                                                                                    |                                                                                                    |                                                                                                    |                                                                                                    |                                                                                                    |                                                                                                    |                                                                                                    |
|                | d-topic<br>sorted distrib<br>Topic1<br>0.00027682<br>0.0019052<br>0.0041849<br>0.00098244<br>5.4279e-06<br>0.0042934<br>0.00065677<br>5.4279e-06 | Topic1         Topic2           0.00027682         4.9769e-05           0.0019052         0.01413           0.00098244         0.0089922           5.4279e-06         1.6055e-06           0.00065677         0.00081355           5.4279e-06         0.00081535 | Topic1         Topic2         Topic3           0.00027682         4.9769e-05         6.2253e-06           0.0019052         0.01413         0.0028699           0.0041849         0.00046719         0.00025524           0.00098244         0.0089922         0.00031749           5.4279e-06         1.6055e-06         6.2253e-06           0.0042934         0.004818         0.0019298           0.00056577         0.0051535         0.0056092           5.4279e-06         0.0088156         6.8478e-05 | Topici         Topic2         Topic3         Topic4           0.00027682         4.9769e-05         6.2253e-06         6.1224e-06           0.0019052         0.01413         0.0026524         6.1224e-06           0.00041849         0.00046719         0.0025524         6.1224e-06           0.00098244         0.0089222         0.0031749         6.1224e-06           5.4279e-06         1.6055e-06         6.2253e-06         6.1224e-06           0.0042934         0.004818         0.0031749         6.1224e-06           0.0042934         0.004818         0.0019298         0.0085162           0.00056577         0.0051535         0.005609         0.0040409           5.4279e-06         0.0088156         6.8478e-05         6.1224e-06 | Topici         Topic2         Topic3         Topic4         Topic5           0.00027682         4.9769e.05         6.2253e.06         6.1224e.06         8.4599e.06           0.0019052         0.01413         0.0028529         0.00080203         0.0076985           0.00041849         0.00046719         0.00025524         6.1224e.06         8.4599e.06           0.00098244         0.00089202         0.00031749         6.1224e.06         8.4599e.06           5.4279e.06         1.6055e.06         6.2253e.06         6.1224e.02         8.4599e.06           0.0042934         0.004818         0.0001928         6.1224e.02         8.4599e.06           0.0042934         0.004818         0.0001928         0.0085162         0.0074532           0.00065677         0.0051535         0.005609         0.0040409         9.3059e.05           5.4279e.06         0.0088166         6.8478e.05         6.1224e.06         8.4599e.06 | Topic1         Topic2         Topic3         Topic4         Topic5         Topic6           0.00027682         4.9769e-05         6.2253e-06         6.1224e-06         8.4599e-06         1.4368e-<br>0.60           0.0019052         0.01413         0.0028599         0.0080203         0.0076985         0.0094143           0.0041849         0.0004719         0.00025524         6.1224e-06         9.3059e-05         0.0094123           0.00098244         0.0089202         0.00031749         6.1224e-06         8.4599e-06         0.0084355           5.4279e-06         1.6055e-06         6.2253e-06         6.1224e-06         8.4599e-06         3.0173e-<br>0.5           0.0042934         0.004818         0.0001928         0.0085162         0.0074532         0.004355           0.0042934         0.004818         0.0001928         0.0085162         0.0074532         0.004355           0.00065677         0.0051535         0.005609         0.0044649         9.3059e-05         0.0092183           5.4279e-06         0.008156         6.8478e-05         6.1224e-06         8.4599e-06         0.0092183 | A-topic listributions           Sorted distributions           Topic1         Topic2         Topic3         Topic4         Topic5         Topic6         Topic7           0.00027682         4.9769e-05         6.2253e-06         6.1224e-06         8.4599e-06         1.4368ee         4.5681e-05           0.0019052         0.01413         0.0028524         6.1224e-06         9.3059e-05         0.009414         0.0067456           0.0041849         0.00046719         0.0025524         6.1224e-06         9.3059e-05         0.0093124         0.0060567           0.0008244         0.0089922         0.00031749         6.1224e-06         8.4599e-06         0.0084355         0.0060748           0.0008244         0.0089922         0.00031749         6.1224e-06         8.4599e-06         0.0084355         0.0060748           0.0042934         0.0048188         0.0019298         0.0085162         0.0074532         0.004355         0.126626           0.0042934         0.00815153         0.005609         0.004469         9.3059e-05         0.0092258         0.012626           0.00065677         0.00815153         0.005609         0.004469         8.4599e-06         0.0058349         0.007246           0.4279e-06         0.0088156 | A-topic distributions           sorted distributions           Topic1         Topic2         Topic3         Topic4         Topic5         Topic6         Topic7         Topic8           0.00027682         4.9769-00         6.2253-00         6.1224-00         8.4599-00         1.4368e-<br>0.60         4.5681-05         0.071168           0.0019052         0.01413         0.0025524         6.1224-06         9.009405         0.009413         0.0067450         0.0015161           0.0009244         0.0004709         0.0002552         6.1224-06         9.3059-05         0.009413         0.0062768         0.0062768           0.0009244         0.0004709         0.0002552         6.1224-06         8.4599-06         0.008455         0.0062768         0.0062768           0.0009244         0.0004709         0.00031749         6.1224-06         8.4599-06         0.008455         0.006278         0.0026128           0.0042934         0.004818         0.0019298         0.0074532         0.004355         0.0030474         0.003474           0.00065677         0.0025153         0.005099         0.004049         9.3059-05         0.002528         0.012626         0.013434           0.4279-00         0.0081515         0.005059         0.005636< | A-topic listribulities           Sorted distribulities           Topic1         Topic2         Topic3         Topic4         Topic4         Topic5         Topic6         Topic7         Topic8         Topic9           0.00027682         4.9769e.05         6.2253e.06         6.1224e.06         8.4599e.06         1.6368e.         4.5681e.05         0.071168         1.4843e.06           0.0019052         0.01413         0.0026529         6.1224e.06         9.009413         0.0067450         0.0015163         0.0015163         0.003110         0.003610           0.0019052         0.01413         0.0025529         6.1224e.06         9.3059e.05         0.009113         0.005153         0.0003174         0.1224e.06         9.3059e.05         0.003120         0.0051753         0.0003174         0.1224e.06         9.3059e.05         0.0063153         0.0031612         0.001415         0.001415         0.001416         0.001416         0.001416         0.001416         0.001416         0.001416         0.001416         0.001416         0.001416         0.001416         0.001416         0.001416         0.001416         0.001416         0.001416         0.001416         0.001416         0.001416         0.001416         0.001416         0.001416         0.001416         0.001416 <td>A-copic Jistribulions           Solution           Topici         Topic2         Topic3         Topic4         Topic4         Topic5         Topic6         Topic7         Topic8         Topic9         Topic9         Topic9         Topic9         Topic9         Topic3         Topic4         Topic4         Topic4         Topic9         Topic9         <tht< td=""></tht<></td> | A-copic Jistribulions           Solution           Topici         Topic2         Topic3         Topic4         Topic4         Topic5         Topic6         Topic7         Topic8         Topic9         Topic9         Topic9         Topic9         Topic9         Topic3         Topic4         Topic4         Topic4         Topic9         Topic9 <tht< td=""></tht<> |

В матрице слова-темы для каждого слова указана вероятность принадлежности этого слова каждой теме.

| Shov | w sorted distribu                                                                  | utions                  | Show one topic of     | on the map                                                                   |                                                                      |                |            |   |
|------|------------------------------------------------------------------------------------|-------------------------|-----------------------|------------------------------------------------------------------------------|----------------------------------------------------------------------|----------------|------------|---|
| ID   | Original text                                                                      | Nick                    | Field 1               | Field 2                                                                      | Field 3                                                              | Field<br>4     | Field<br>5 | Í |
| 1    | When<br>President<br>Obama visits<br>Saudi Arabia<br>this week for<br>a meeting    | The<br>Opinion<br>Pages | WILLIAM D.<br>HARTUNG | Obama<br>ShouldnГў₿Ђ₿™t<br>Trade Cluster Bombs<br>for Saudi<br>ArabiaГў₿Ђ₿™s | http://www.nytimes.com/2016/04/20/opinion/obama-<br>saudi-arabia-tra | 2016-<br>04-20 |            |   |
| 2    | Saturday<br>marks<br>President<br>Trumpa??s<br>100th day in<br>office. We<br>asked | The<br>Opinion<br>Pages | THE EDITORS           | How Trump's<br>First 100 Days Have<br>Changed You                            | https://www.nytimes.com/2017/04/28/opinion/how-<br>trumps-first-100- | 2017-<br>04-28 |            |   |
|      | The<br>European<br>Union to its                                                    | The                     | THE                   | Europe Takes a Braver                                                        | http://www.nvtimes.com/2016/12/28/opinion/europe-                    | 2016-          |            | , |

В матрице документы-темы для каждого документа также указана вероятность принадлежности темам. При нажатии на строку открывается всплывающее окно, содержащие полный текст выбранного документа. Дополнительно в этой матрице представлены метаданные каждого документа в файле.

Обе матрицы можно отсортировать для удобства чтения. При этом сортированная матрица слова-темы для каждой темы будет содержать ячейку вида «слово: вероятность». Слова в каждом столбце упорядочены по убыванию вероятности.

#### Word-topic distributions

•

| Tonic 1            | Topic 2     | Tonic 3            | Tonic 4     | Topic 5                 | Topic 6           | Topic 7         | Tonic 8              | Tonic 9           | Topic 10           | Tonic 11            | Topic 1:          |
|--------------------|-------------|--------------------|-------------|-------------------------|-------------------|-----------------|----------------------|-------------------|--------------------|---------------------|-------------------|
| Topic 1            | Topic 2     | Topic o            | Topic 4     | Topic o                 | Topic o           | Topic I         | Topic o              | Topic o           | Topic 10           | Topic 11            |                   |
| new:               | we:         | car:               | articl:     | washington:             | law:              | polit:          | trump:               | more:             | black:             | worker:             | women             |
| 0.02823            | 0.068731    | 0.015943           | 0.020516    | 0.0088913               | 0.021985          | 0.015099        | 0.071168             | 0.01952           | 0.036238           | 0.014375            | 0.08219           |
| media:<br>0.017646 | our: 0.056  | park:<br>0.0099044 | [: 0.018618 | roosevelt:<br>0.0080453 | state:<br>0.01253 | an:<br>0.012662 | clinton:<br>0.029167 | thei:<br>0.015349 | white:<br>0.029669 | servic:<br>0.011859 | abort:<br>0.02269 |
| report:            | us:         | road:              | post:       | museum:                 | feder:            | or:             | republican:          | at:               | american:          | compani:            | sexual:           |
| 0.012544           | 0.016618    | 0.0093442          | 0.014149    | 0.0079607               | 0.010505          | 0.0098346       | 0.025414             | 0.014384          | 0.018248           | 0.011377            | 0.01894           |
| journalist:        | my:         | citi:              | game:       | kennedi:                | or:               | religi:         | campaign:            | their:            | hate:              | work:               | men:              |
| 0.01211            | 0.014852    | 0.0071031          | 0.0117      | 0.0077915               | 0.01026           | 0.0079638       | 0.016569             | 0.014028          | 0.014711           | 0.010825            | 0.01757           |
| time:              | thi:        | mile:              | april:      | at:                     | case:             | right:          | candid:              | percent:          | racial:            | inform:             | sex:              |
| 0.010373           | 0.01413     | 0.0069163          | 0.0094958   | 0.0074532               | 0.01016           | 0.007855        | 0.014952             | 0.013182          | 0.01274            | 0.010687            | 0.01537           |
| fox:               | their:      | travel:            | at:         | book:                   | would:            | muslim:         | donald:              | than:             | african:           | or:                 | woman             |
| 0.0098298          | 0.012909    | 0.0060448          | 0.0085162   | 0.007284                | 0.0099873         | 0.00742         | 0.014606             | 0.012885          | 0.011729           | 0.0096535           | 0.01531           |
| press:             | peopl:      | town:              | sport:      | centuri:                | right:            | moral:          | hillari:             | american:         | at:                | their:              | who:              |
| 0.0094499          | 0.011882    | 0.0060448          | 0.0083326   | 0.0067764               | 0.0095275         | 0.007333        | 0.013096             | 0.012751          | 0.010011           | 0.0096535           | 0.01334           |
| about:             | will:       | into:              | team:       | art:                    | thi:              | who:            | who:                 | from:             | group:             | job:                | right:            |
| <b>↓ 1</b>         | 2 3         | 4 5                | 6 7         | 8 9 10                  | 11 12             | 13 14           | 15 16                | 17 18             | 19 20              | 21 22               | 23 24             |
| 017 © Web          | Topic Miner |                    |             | About                   | Workspace         | Cibbo I         | Compliant            | Deixer            |                    |                     |                   |

В сортированной матрице документы-темы аналогично содержатся упорядоченные ячейки вида «id документа: вероятность». При нажатии на каждую ячейку открывается полный текст указанного в ней документа.

#### **Document-topic distributions**

| Topic 1                  | Topic 2    | Topic 3 | Topic 4 | Topic 5 | Topic 6 | Topic 7 | Topic 8  | Topic 9 | Topic<br>10 | Topic<br>11 | Topic<br>12 | Topic<br>13 | Topic<br>14 | Topic<br>15 | Î |
|--------------------------|------------|---------|---------|---------|---------|---------|----------|---------|-------------|-------------|-------------|-------------|-------------|-------------|---|
| 1649:                    | 1855:      | 966:    | 1927:   | 2334:   | 3411:   | 2997:   | 1712:    | 9:      | 3042:       | 3703:       | 158:        | 1444:       | 3782:       | 3066:       | С |
| 0.62088                  | 0.44149    | 0.38021 | 0.5625  | 0.59474 | 0.74668 | 0.56239 | 0.53049  | 0.5318  | 0.52067     | 0.49332     | 0.44667     | 0.51974     | 0.72529     | 0.57083     |   |
| 1601:                    | 2363:      | 412:    | 2124:   | 2525:   | 2249:   | 2756:   | 2006:    | 2779:   | 3691:       | 704:        | 2580:       | 1685:       | 1275:       | 2105:       | С |
| 0.5989                   | 0.43788    | 0.33529 | 0.54327 | 0.58421 | 0.69894 | 0.48656 | 0.46567  | 0.52645 | 0.42746     | 0.43981     | 0.42        | 0.50658     | 0.71524     | 0.55515     |   |
| 1588:                    | 668:       | 1602:   | 1953:   | 2526:   | 3847:   | 1436:   | 2194:    | 2228:   | 3097:       | 2179:       | 32:         | 1538:       | 1441:       | 3020:       | С |
| 0.56593                  | 0.43357    | 0.32486 | 0.53365 | 0.55263 | 0.66559 | 0.47292 | 0.45335  | 0.45944 | 0.34058     | 0.43959     | 0.40667     | 0.49342     | 0.69121     | 0.53649     |   |
| 2383:                    | 554:       | 1066:   | 1778:   | 604:    | 1728:   | 3396:   | 1981:    | 3079:   | 872:        | 2772:       | 684:        | 3996:       | 497:        | 3178:       | С |
| 0.34302                  | 0.42091    | 0.32178 | 0.5315  | 0.50503 | 0.56464 | 0.47175 | 0.4375   | 0.45322 | 0.33938     | 0.4287      | 0.33146     | 0.30561     | 0.65206     | 0.52405     |   |
| 1910:                    | 2176:      | 2637:   | 1464:   | 2858:   | 1316:   | 3425:   | 1690:    | 499:    | 2251:       | 736:        | 2901:       | 1706:       | 1077:       | 2856:       | С |
| 0.32937                  | 0.41204    | 0.31341 | 0.52114 | 0.46802 | 0.56436 | 0.44113 | 0.43293  | 0.44987 | 0.3155      | 0.39872     | 0.27384     | 0.3         | 0.64148     | 0.51382     |   |
| 1062:                    | 3262:      | 1009:   | 1626:   | 3181:   | 2814:   | 2267:   | 3715:    | 3906:   | 1832:       | 3043:       | 1647:       | 672:        | 1389:       | 606:        | С |
| 0.3097                   | 0.40833    | 0.29609 | 0.5     | 0.46482 | 0.56095 | 0.43785 | 0.40153  | 0.40424 | 0.3154      | 0.39242     | 0.25789     | 0.26247     | 0.6335      | 0.48969     |   |
| 755:                     | 798:       | 60:     | 2508:   | 2964:   | 2724:   | 284:    | 1904:    | 416:    | 2243:       | 1415:       | 1965:       | 1201:       | 1820:       | 2573:       | C |
| 0.3022                   | 0.39881    | 0.2931  | 0.49522 | 0.45031 | 0.5559  | 0.43701 | 0.35393  | 0.40094 | 0.31308     | 0.38567     | 0.24805     | 0.23534     | 0.61712     | 0.48301     |   |
| <mark>3474</mark> :<br>∢ | 2595:      | 2325:   | 1816:   | 906:    | 3774:   | 3743:   | 2192:    | 290:    | 374:        | 241:        | 1639:       | 1544:       | 2874:       | 513:        | + |
| 1                        | 2          | 3 4     | 5 (     | 67      | 89      | 10      | 11 12    | 13 14   | ¥ 15        | 16 17       | 18 1        | 9 20        | 21 22       | 23 2        | 4 |
| 2017 © W                 | eb Topic N | Ainer.  |         |         | Abo     | ut Wo   | orkspace | Gibbs   | Samplin     | g Priv      | acy policy  | ,           |             |             |   |

| Topic 1          | Topic 2          | Topic 3          | Topic         |                     | <b>T</b> : 0                  |                                                                                                    |                                     | <b>T</b> 1 0                            | Jac                  | Topic                                     | Τορίς | Top<br>13      | ic<br>B     | Topic<br>14      | Topic<br>15      |   |
|------------------|------------------|------------------|---------------|---------------------|-------------------------------|----------------------------------------------------------------------------------------------------|-------------------------------------|-----------------------------------------|----------------------|-------------------------------------------|-------|----------------|-------------|------------------|------------------|---|
| 1649:<br>0.62088 | 1855:<br>0.44149 | 966:<br>0.38021  | 1927<br>0.562 | Origina             | l text of t                   | he doo                                                                                                    | cument                              |                                         |                      | )                                         | ×     | 144<br>7 0.51  | 4:<br>974 ( | 3782:<br>0.72529 | 3066:<br>0.57083 | C |
| 1601:<br>0.5989  | 2363:<br>0.43788 | 412:<br>0.33529  | 2124<br>0.543 | Regardi             | ng the M                      | ay 8 M                                                                                                    | etro articl                         | e "A veter                              | an neigl             | hbor moves                                | 5     | 168<br>0.500   | 5:<br>658 ( | 1275:<br>0.71524 | 2105:<br>0.55515 | C |
| 1588:<br>0.56593 | 668:<br>0.43357  | 1602:<br>0.32486 | 1953<br>0.533 | to Philly<br>accomp | ": I chose<br>anying pl       | to inte<br>hotogra                                                                                                    | rpret Anr<br>ph, read               | ie Seymo<br>ing "Anch                   | ur's sign<br>ors Awa | in the<br>ly," as a                       | 5     | 153<br>7 0.493 | 8:<br>342 ( | 1441:<br>0.69121 | 3020:<br>0.53649 | C |
| 2383:<br>0.34302 | 554:<br>0.42091  | 1066:<br>0.32178 | 1778<br>0.531 | raise the           | ay on wo<br>anchor is then av | from the process of the process of t | d not ign<br>e seafloo<br>and the s | orance. To<br>r and pull<br>hin is able | it onto the to move  | ancnor is to<br>he ship. Th<br>e on But I | e i   | 399<br>6 0.30  | 6:<br>561 ( | 497:<br>0.65206  | 3178:<br>0.52405 | С |
| 1910:<br>0.32937 | 2176:<br>0.41204 | 2637:<br>0.31341 | 1464<br>0.521 | guess it            | did go av                     | way, so                                                                                                    | perhaps                             | Pen S                                   | Suritz , A           | rlington                                  | 3     | 170<br>4 0.3   | 6:<br>3 (   | 1077:<br>0.64148 | 2856:<br>0.51382 | С |
| 1062:<br>0.3097  | 3262:<br>0.40833 | 1009:<br>0.29609 | 162€<br>0.5   |                     |                               |                                                                                                    |                                     |                                         |                      | OK                                        |       | 672<br>9 0.262 | 2:<br>247   | 1389:<br>0.6335  | 606:<br>0.48969  | С |
| 755:<br>0.3022   | 798:<br>0.39881  | 60:<br>0.2931    | 2508<br>0.495 |                     |                               |                                                                                                    |                                     |                                         |                      | UK                                        | )     | 120<br>5 0.23  | 1:<br>534 ( | 1820:<br>D.61712 | 2573:<br>0.48301 | C |
| 3474:            | 2595:            | 2325:            | 1816:         | 906:                | 3774:                         | 3743:                                                                                                    | 2192:                               | 290:                                    | 374:                 | 241:                                      | 1639: | 154            | 4:          | 2874:            | 513:             |   |

Для задач в режиме BigARTM также доступны дополнительные кнопки, показывающие распределения тем для всех дополнительных модальностей.

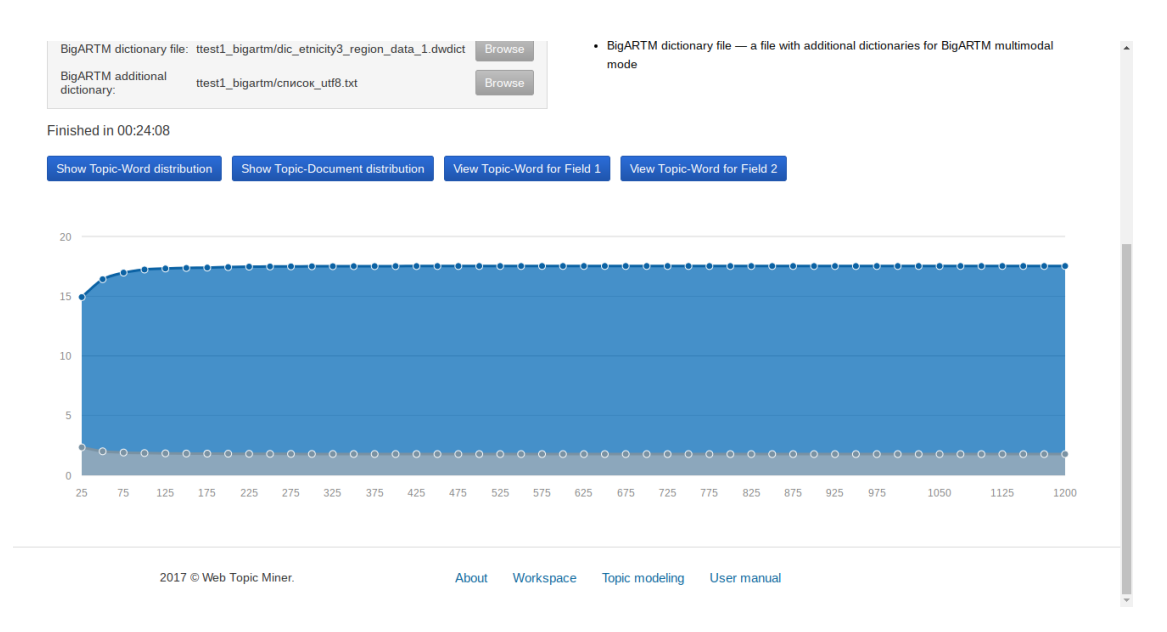

С этими матрицами можно производить те же действия, что и с обычной матрицей Word-Topic.

#### Сентимент-анализ тем

Для документов на русском языке доступно проведение сентимент-анализа тем. Для этого предназначена кнопка «Add sentiment data for words in each topic», размещённая на странице отсортированной матрицы слова-темы.

| vora-top      | ic distri     | butions         |           |           |             |           |           |                  |          |
|---------------|---------------|-----------------|-----------|-----------|-------------|-----------|-----------|------------------|----------|
| Add sentiment | data for word | s in each topic |           |           |             |           |           |                  |          |
| Topic 1       | Topic 2       | Topic 3         | Topic 4   | Topic 5   | Topic 6     | Topic 7   | Topic 8   | Topic 9          | Topic 10 |
| цвет:         | хотеться:     | красота:        | женщина:  | мама:     | деньга:     | мир:      | вод:      | спешивать:       | алексей  |
| 0.015131      | 0.031553      | 0.046292        | 0.092523  | 0.067325  | 0.010463    | 0.026601  | 0.017987  | 0.079925         | 0.01630  |
| размер:       | забывать:     | услуга:         | мужчина:  | ребенок:  | рубль:      | бог:      | пить:     | помощь:          | такать:  |
| 0.010831      | 0.023542      | 0.040482        | 0.080062  | 0.051991  | 0.0097596   | 0.01506   | 0.013205  | 0.058097         | 0.009227 |
| ряд:          | ждать:        | цена: 0.03648   | жена:     | дитя:     | автомобиль: | земля:    | продукт:  | подарок:         | александ |
| 0.0095796     | 0.02317       |                 | 0.028849  | 0.046076  | 0.0091582   | 0.01424   | 0.011734  | 0.057823         | 0.008739 |
| лицо:         | время:        | салон:          | муж:      | девочка:  | работа:     | свет:     | чай:      | придти: 0.056214 | пойти:   |
| 0.0079767     | 0.021916      | 0.030619        | 0.028805  | 0.020296  | 0.0071724   | 0.0098599 | 0.011722  |                  | 0.008382 |
| см:           | момент:       | акция:          | женский:  | пап:      | машин:      | жизнь:    | час:      | подарить:        | хуй:     |
| 0.0077291     | 0.018665      | 0.030199        | 0.010749  | 0.019855  | 0.0071044   | 0.0080105 | 0.010827  | 0.055956         | 0.007326 |
| малыш:        | иногда:       | казань:         | секс:     | сын:      | компания:   | ангел:    | сок:      | собирать:        | блин:    |
| 0.0072991     | 0.01692       | 0.025455        | 0.0099814 | 0.018174  | 0.0069455   | 0.0068842 | 0.0093557 | 0.05322          | 0.006985 |
| бумага:       | верить:       | рассказывать:   | мужской:  | родители: | информация: | смерть:   | мед:      | нажимать:        | пиво:    |
| 0.0070384     | 0.015464      | 0.023709        | 0.0073388 | 0.018138  | 0.006208    | 0.0064671 | 0.0090002 | 0.051288         | 0.006742 |
| ребенок:      | помнить:      | whatsapp:       | находить: | малыш:    | телефон:    | умирать:  | день:     | loc: 0 046265    | сук: 👻   |

При нажатии на эту кнопку можно выбрать, какое количество самых вероятных слов в каждой теме учитывать. После того, как процесс будет закончен, в каждую

ячейку кроме слова и его вероятности добавится новое число — сентиментная оценка слова по шкале от -2 до 2. Для удобства анализа положительные слова окрашены в зелёный цвет, а отрицательные — в красный. Нейтральные слова цвета не имеют.

| Topic 1                | Topic 2                  | Topic 3                 | Topic 4                 | Topic 5                 | Topic 6                     | Topic 7                   | Topic 8                    | Topic 9                   | Topic 10                    |
|------------------------|--------------------------|-------------------------|-------------------------|-------------------------|-----------------------------|---------------------------|----------------------------|---------------------------|-----------------------------|
| цвет:<br>0.015131: 0   | хотеться:<br>0.031553: 0 | красота:<br>0.046292: 0 | женщина:<br>0.092523: 0 | мама:<br>0.067325: 0    | деньга:<br>0.010463: 0      | мир:<br>0.026601:<br>0    | вод:<br>0.017987:<br>0     | спешивать:<br>0.079925: 0 | алексей:<br>0.016309:<br>0  |
| размер:<br>0.010831: 0 | забывать:<br>0.023542: 0 | услуга:<br>0.040482: 0  | мужчина:<br>0.080062: 0 | ребенок:<br>0.051991: 0 | рубль:<br>0.0097596: 0      | бог:<br>0.01506: 0        | пить:<br>0.013205:<br>0    | помощь:<br>0.058097: 1    | такать:<br>0.0092271<br>0   |
| ряд:<br>0.0095796: 0   | ждать:<br>0.02317: 0     | цена: 0.03648:<br>0     | жена:<br>0.028849: 0    | дитя:<br>0.046076: 1    | автомобиль:<br>0.0091582: 0 | земля:<br>0.01424: 0      | продукт:<br>0.011734:<br>0 | подарок:<br>0.057823: 0   | александр<br>0.0087398<br>0 |
| лицо:<br>0.0079767: 0  | время:<br>0.021916: 0    | салон:<br>0.030619: 0   | муж:<br>0.028805: 0     | девочка:<br>0.020296: 0 | работа:<br>0.0071724: 0     | свет:<br>0.0098599:<br>0  | чай:<br>0.011722:<br>0     | придти:<br>0.056214: 0    | пойти:<br>0.0083825<br>0    |
| см:<br>0.0077291: 0    | момент:<br>0.018665: 0   | акция:<br>0.030199: 0   | женский:<br>0.010749: 0 | пал:<br>0.019855: 0     | машин:<br>0.0071044: 0      | жизнь:<br>0.0080105:<br>0 | час:<br>0.010827:<br>0     | подарить:<br>0.055956: 0  | хуй:<br>0.0073268<br>-1     |
| малыш:                 | иногда:                  | казань:                 | CEKC:                   | СЫН:                    | компания:                   | ангел:                    | COK:                       | собирать:                 | блин:                       |

На данный момент WebTopicMiner использует встроенный сентимент-словарь для русского языка, разработанный в Лаборатории Интернет-Исследований.

#### Отображение распределения темы на карте России

Если какой-то из столбцов метаданных документа содержит названия субъекта Российской Федерации, к которому относится документ, возможно отобразить распределение произвольной темы на карте России. Для этого предназначена кнопка «Show one topic on the map», при нажатии на которую открывается форма выбора темы.

| 1   | ¥     | Web Topic Min                                                                | ier  | About Workspace Gibbs sampling                             | •             |           |                      |       | mal    | ks 🔻 |    |
|-----|-------|------------------------------------------------------------------------------|------|------------------------------------------------------------|---------------|-----------|----------------------|-------|--------|------|----|
| D   | oc    | ument-topic                                                                  | dis  | Show distribution of one topic on the n                    | пар           | ×         |                      |       |        |      |    |
| 9   | Show  | sorted distributions                                                         | Sh   | Topic to show                                              |               |           |                      | Field |        |      |    |
|     | ID    | Original text                                                                | N    | 5                                                          |               |           | Field 7              | 8     | 9<br>9 | 10   |    |
|     | 1     | 8 мая,<br>средаСкорпионы<br>ничего так сильно<br>не хотят, как<br>провести   | 5655 | Field with region 7 Number of most probable documents to c | onsider       |           | Бурятия              |       |        |      |    |
|     | 2     | Ренат, МиниТест «<br>Какая тачка у тебя<br>будет? » показал<br>результат     | 1694 | 100                                                        | Silsider      |           |                      |       |        |      |    |
|     | 3     | Странный<br>праздник к нам<br>идёт,Этот Старый<br>Новый год!Снова<br>полночь | 1371 | Name of file to store the distribution topic_5.json        |               |           | Кировская<br>область |       |        |      |    |
| •   |       | С каждым такое                                                               |      |                                                            | Close         | ок        |                      |       |        | ¥    |    |
|     | •     | 1 2 3 4                                                                      | 5    | / 8 9 10 11 12 13                                          | 14 15 16 1    | 1/ 18     | 19 20                | 21 2  | 2 23   | 24   | 25 |
| 201 | 7 © \ | Web Topic Miner.                                                             |      | About Workspace Gibb                                       | s Sampling Pr | ivacy pol | icy                  |       |        |      |    |

Выберите номер темы, которую требуется отобразить, номер поля метаданных, в котором содержится регион, и число самых вероятных документов темы, которые требуется учитывать. В последнем поле укажите имя json-файла, в которой будет сохранён результат. После нажатия на «Ok» вы будете перенаправлены в каталог, указанный как «Output directory» для задачи сэмплирования. Через небольшое время в этом каталоге появится json-файл с указанным вами названием.

Для того, чтобы посмотреть карту, нажмите на ссылку «View on map» в меню действий этого файла. Откроется карта России, на которую нанесены контуры регионов.

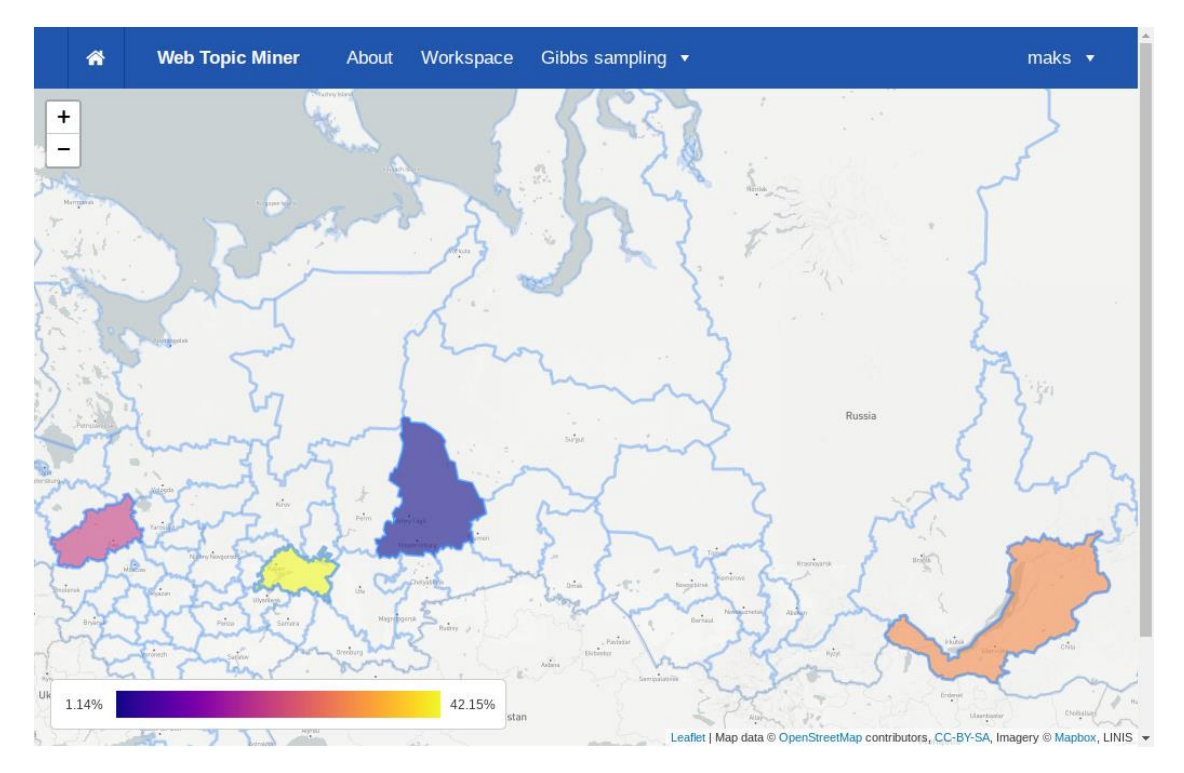

Регионы, в которых выбранной темы нет, отображены только контуром. Остальные регионы окрашены по цветовой шкале от синего до оранжевого в зависимости от доли темы в этом регионе.

При нажатии на регион показывается его название и процент темы.

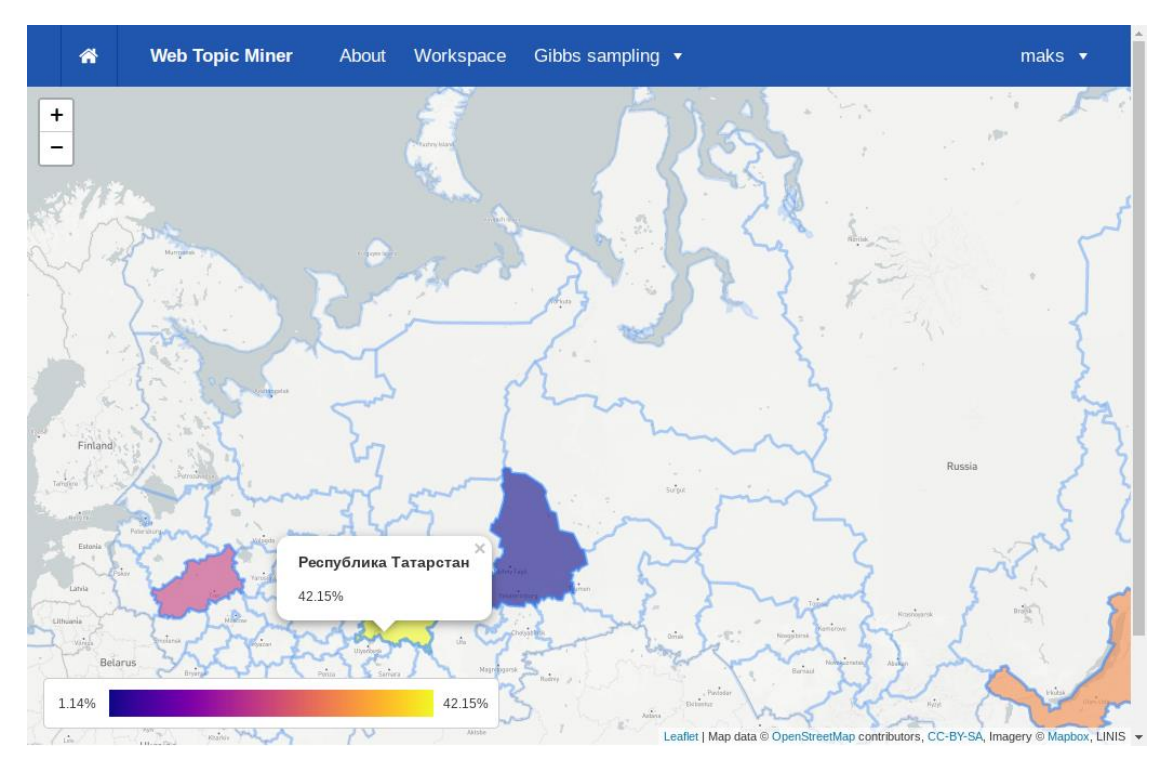

В левом нижнем углу карты находится индикатор цветовой шкалы, который показывает, в каких пределах находятся вероятности тем и каким им соответствуют цвета. Нажав на индикатор, можно изменить цветовую шкалу на любую из встроенных.

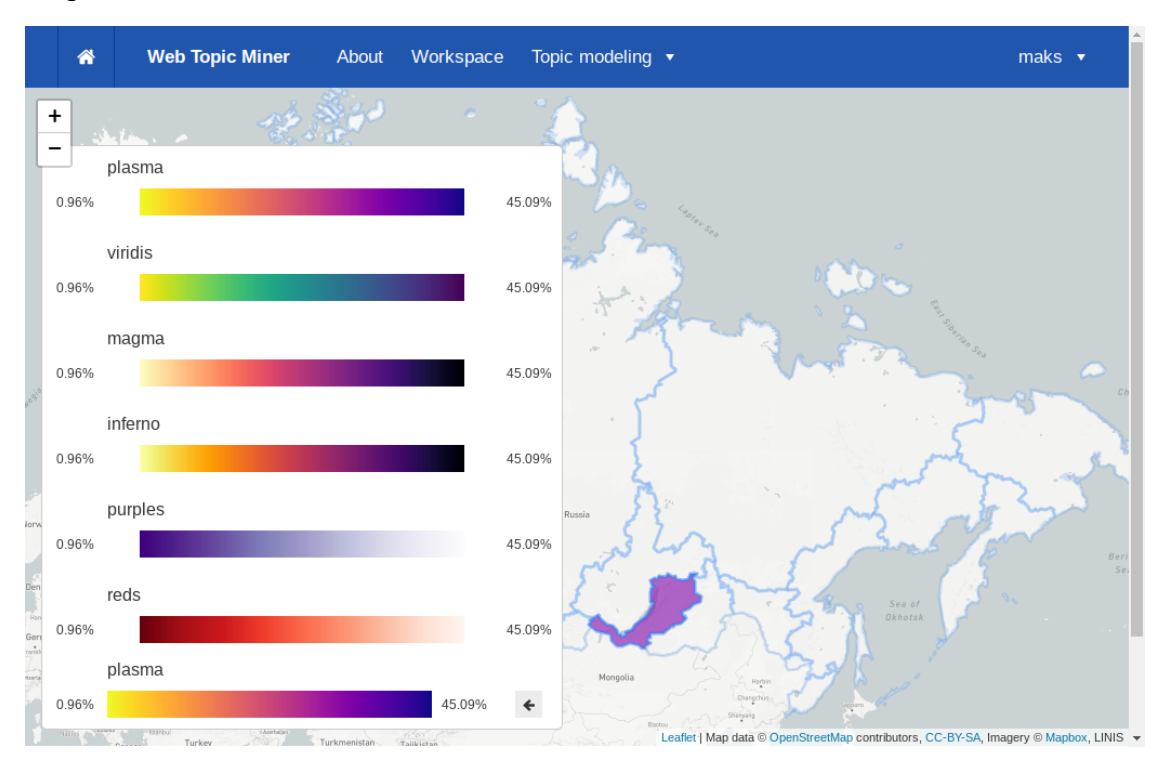

Кнопка со стрелкой позволяет инвертировать направление цветовой шкалы (от темного к светлому и наоборот).

#### Просмотр распределения тем во времени

Если какое-то поле метаданных файла TMLDA содержит дату написания документа в формате «ДД.ММ.ГГГГГ», то можно построить график распределения вероятности выбранной темы во времени.

Для этого надо нажать кнопку «Plot topic probabilities per time interval» на странице матрицы Topic-Document или дополнительной матрицы BigARTM для поля, содержащего дату. В открывающемся диалоге можно указать номер поля с датой, интересующий топик, интервал дат (месяц или неделя) и количество самых вероятных документов в теме, которые требуется рассмотреть.

После ввода всех параметров график будет отображён в нижней части той же страницы.

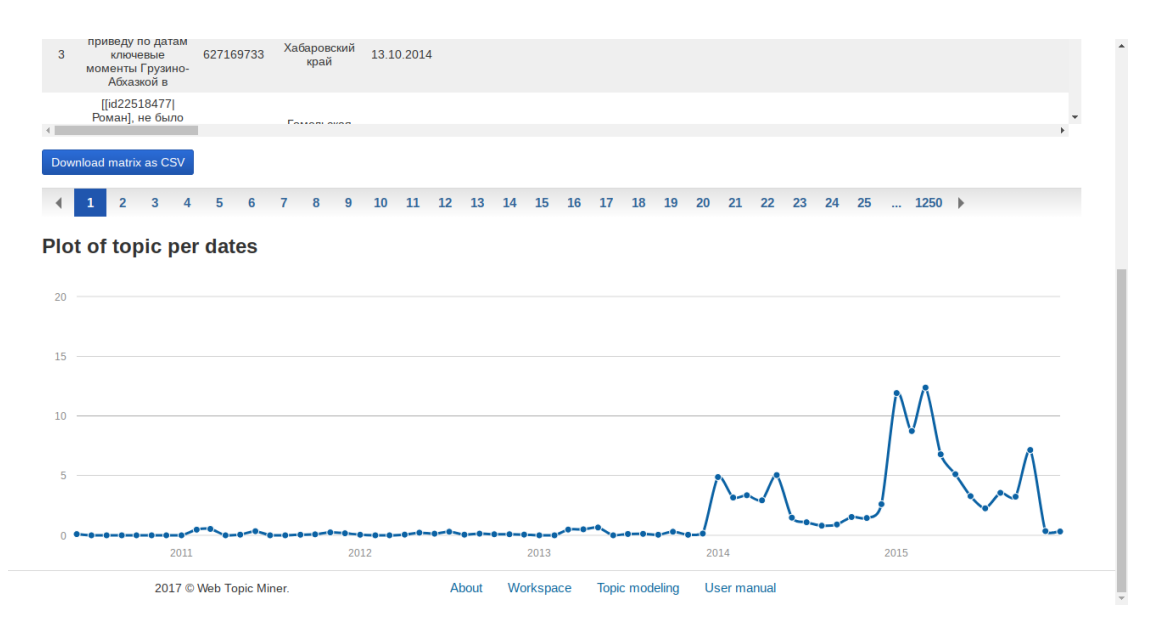

По горизонтальной оси отложены первые даты выбранного периода (понедельник каждой недели или первое число каждого месяца), по вертикальной — суммарная вероятность (в процентах) документов, написанных в этот период. Вероятности нормализованы так, чтобы сумма по всем периодам равнялась 100%.